## 求人作成マニュアル

## ◆◆ 「求人者マイページ」からの求人申込手順 ◆◆

- ※「求人者マイページ」から以下の手順でお申込みください。
- ※ 応募がなかった場合、求人更新の際に求人票の記載内容の見直しをご検討ください。
- ※「求人者マイページ」には、有効期間を延長する機能がありますが、ハローワーク名瀬では同処理は受け つけておりません。<u>引き続き求人の継続をご希望の場合は、「求人者マイページ」からの求人更新の</u> <u>手続き</u>をお願いします
- 【求人申込手順】

求人者マイページのご案内はコチラから 「ハローワークインターネットサービス」

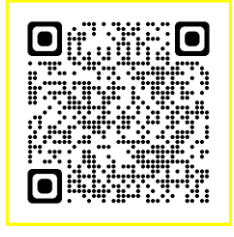

Hellowork Internet Service<br/>ハローワークインターネットサービス<br/>「求人者マイページ」へログインし「求人者マイページホーム」画面を表示させます。

https://kyujin.hellowork.mhlw.go.jp/kyujin/GEAB040010.do?action=initDisp&screenId=GEAB040010

(2) ホーム画面の「無効になった求人」にある無効になった求人をすべて表示をクリックします。

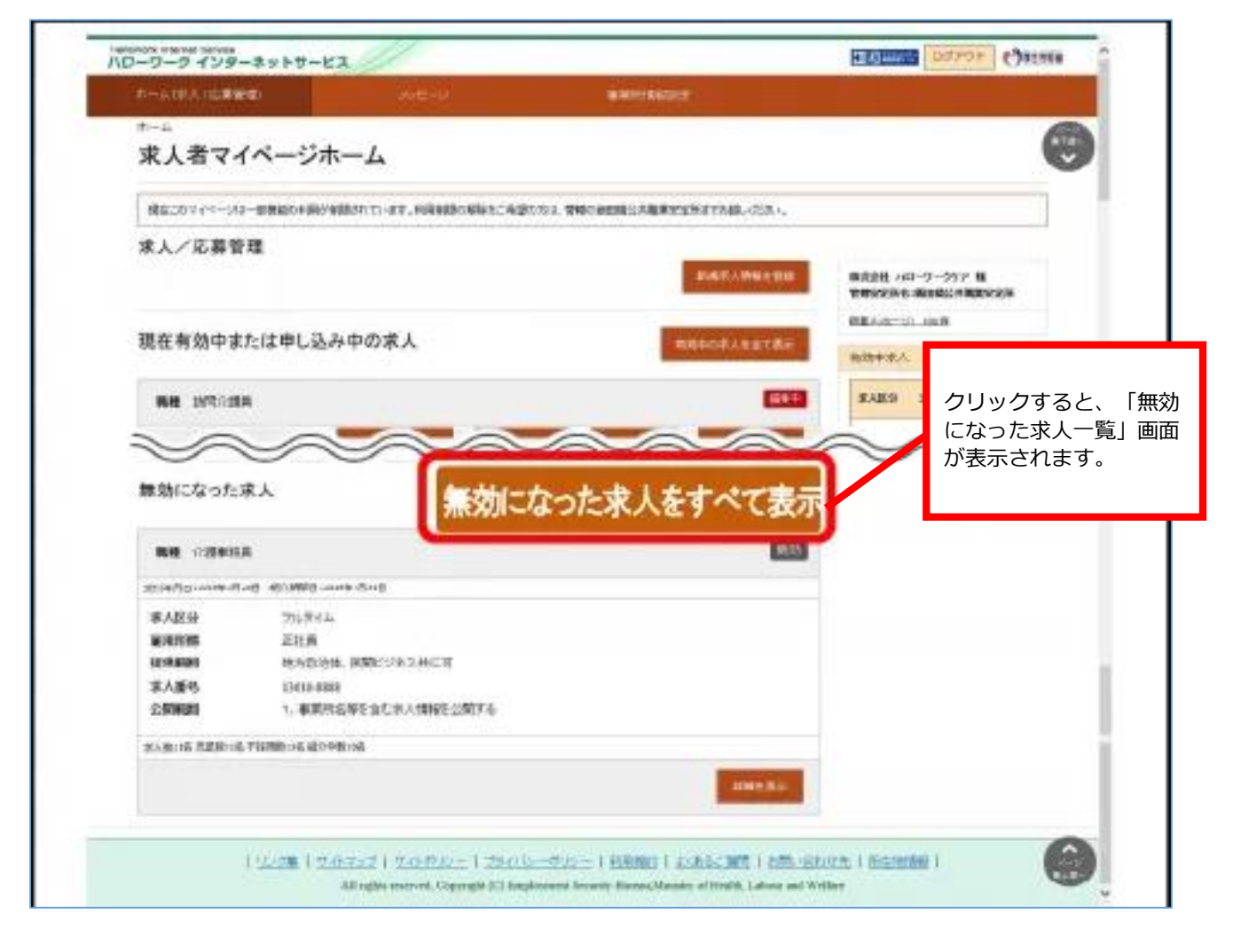

1/4

(3) 無効になった求人一覧画面が表示されるので、転用したい求人情報にある「この求人情報を転用して 登録」をクリックします。

| ーワーク インターネ           | ***                   | SI CONTRACTOR           |                                    | TOTAL DOTOR         | C)szess ^ |      |
|----------------------|-----------------------|-------------------------|------------------------------------|---------------------|-----------|------|
| n-acet Astronomic    |                       | 1.12-2                  |                                    |                     |           |      |
| 無効になった               | <sup>38</sup><br>求人一覧 |                         |                                    |                     | •         |      |
| RISOSUARUD-SCO       | T.CORAMOND            | a.e. Kainello adalarida | Nificulation,                      |                     |           |      |
| 30件中1~30件在表示         | 8098<br>8099304(4)    | 高市村田<br>38年(史)          |                                    |                     | 8A>       |      |
| -                    |                       |                         |                                    |                     | 10000     |      |
| Research Broken Hand | ALCONG LINE AND       | 10                      |                                    |                     |           |      |
| 求人区分                 | 38.944                |                         |                                    |                     |           |      |
| 10.0010075           | 東京都千代田区               |                         |                                    |                     |           |      |
| MUNICIPAL NO.        | ilit.M                |                         |                                    |                     | "求人を転用し   | ノて登録 |
| REIANDER             | 地方在油样、网络              | 取出以来以此に同                |                                    |                     | をクリックす    | る。   |
| 求人番号                 | 15010-0888            |                         |                                    |                     |           |      |
| 2.000030             | 1. 東京所古聖名             | 自む市人開催を公開する             |                                    |                     | L         |      |
|                      | #157M   #MA19         | 1994)   800.1890.1800   | NAME   BERRIG   BREMEN   SECONDENT | 〒イカー連路町   00.9-2468 | Ø         |      |
| EARLIE RERICE VI     | NAMES AND ADDRESS     |                         |                                    |                     |           |      |
|                      |                       |                         | THE                                | この求人情報を             | 転用して登録    |      |
|                      |                       |                         |                                    |                     | 1000      |      |
| 10                   | -                     | AA                      | AAA                                | an                  | AL        |      |

(4)求人仮登録画面が表示されます。(イ)の画面から始まりますので、修正したい項目を修正します。特に 変更点がなければ画面下までスクロールし、次へ進むをクリックします。すると、(ロ)の画面に切り 替わりますので、同様に次へ進むをクリックし、(チ)の画面になるまで繰り返します。

|                                            |                                   | 2012-2 |      | www. | RNCE |     |      |
|--------------------------------------------|-----------------------------------|--------|------|------|------|-----|------|
| 、仮登録<br>(イ)                                | (口)                               | (ハ)    | (二)  | (木)  | (^)  | (٢) |      |
| 8 運参方法<br>(チ)<br>校人区分等登<br>2 と表示われている明白は、8 | <b>録</b><br>ぼんれんてくだまい。<br>1月10日また | ñ      |      |      |      |     | -442 |
| はい入力方法は、「車業所・日人生                           | 開始人力力法がもご難の                       | 31.    | 8410 |      |      |     |      |

- イ)「求人区分」求人区分、求人情報の公開範囲等
- 口) 「事業所情報」事業所番号、法人番号、事業所名 等
- 八)「仕事内容」職種、仕事内容、雇用形態、雇用期間 等
- 二)「賃金・手当」賃金形態、基本給、各種手当、昇給等
- ホ) 「労働時間」就業時間、休憩時間、所定労働日数、休日 等
- へ)「保険・年金・定年等」保険、退職金、定年制度、入居可能住宅 等
  し、「本人PP情報」本人票には記載されませんが、ハローロークインターさい
- ト) 「求人 P R 情報」求人票には記載されませんが、ハローワークインターネットサービス上やハロー ワーク内の来所者端末で公開します。
- チ)「選考方法」採用人数、選考方法、採用者への通知方法等

(5) 選考方法編集(上記(4)の(チ))の画面になったら、画面下までスクロールし、「仮求人票を表示」から求人票を確認することができます。よろしければ「完了」ボタンをクリックします。

| マーム(求人/応募管理)                                         |                                   | 事業所情報設定                                               |                      |
|------------------------------------------------------|-----------------------------------|-------------------------------------------------------|----------------------|
| <u>ホーム</u> >求人登録                                     |                                   |                                                       |                      |
| 求人仮登録                                                |                                   |                                                       |                      |
| 1.世上区公里 2                                            | ▲ 茉 新 体 部 3 ( 十 東 内 突 ▲           | 任会·毛业 《举斋時間 《俱論·年会·安存集 7·世上DP体報                       | o / 译 本 十 注          |
| INVERSE 1                                            |                                   |                                                       |                      |
| 選考方法登録                                               |                                   |                                                       | 一時保存                 |
|                                                      | ノバーで前画面に戻り「一時保存」した城               | 合、「→時保存」した画面までの情報が保存されます。情報を保存させたい画面まで:               | 進んでいただき「一時保存」してください。 |
| 必要 と表示されている項目は、必ず入力して                                | てください。                            |                                                       |                      |
| 任意 と表示されている項目は、可能な範囲 詳しい入力方法は、「 <u>事業所・求人情報の入力</u> : | で入力してください。<br><u>方法</u> 」をご覧ください。 |                                                       |                      |
|                                                      |                                   |                                                       |                      |
|                                                      |                                   | <b>狂用人数(?)</b> 半角数字<br>1 人                            |                      |
| 採用人数                                                 | ſ                                 |                                                       |                      |
|                                                      |                                   | その他の募集理由 金角20文字以内                                     |                      |
|                                                      |                                   |                                                       |                      |
|                                                      |                                   |                                                       |                      |
|                                                      |                                   | <b>選考方法</b><br>19以上選択してださい。<br>「ロ本語では、「ロ本語」「日本語」「日本の体 |                      |
| 選考方法<br><u>選考方法について</u>                              | 1                                 | □ 書規選考 図画技 図単記款数 図での112<br>253<br>面接予定回数(任意) 単角数学     |                      |
|                                                      |                                   | 1                                                     |                      |
|                                                      |                                   |                                                       |                      |
|                                                      |                                   | <b>選考結果通知のタイミング (?)</b><br>1つ以上選択してください。              | V                    |
|                                                      |                                   | 求人を仮登録するにあたり、ハローワークへ連絡したい事項がある場合に入力してくださ              | い(求人票には表示されません)。     |
|                                                      |                                   |                                                       |                      |
|                                                      |                                   |                                                       | 仮求人票                 |

(6)求人仮登録完了

求人仮登録完了画面が表示されます。「ホームへ戻る」をクリックします。

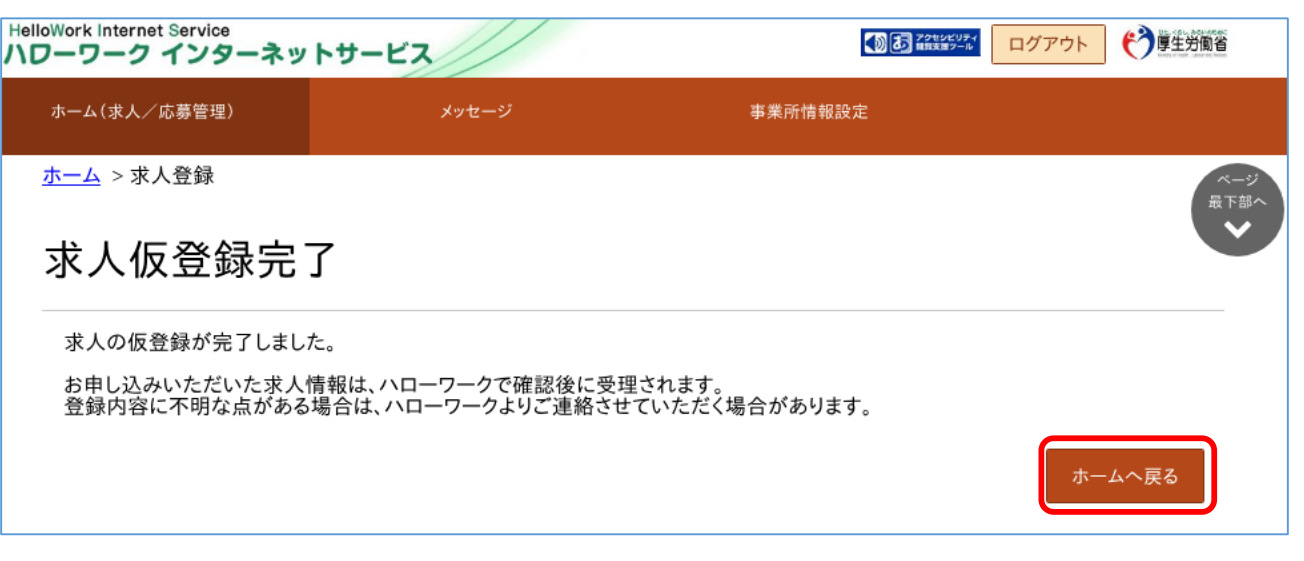

3/4

(7) 求人はハローワークで開庁時間に随時処理されます。それまで、ホーム画面上では「ハローワ ーク確認中」の表示となります。公開後は、「公開中」の表示に切り替わります。

| HelloWork Internet Service<br>ハローワーク インターネットサ | -ビス                 |                 | ()<br>()     | 7980KUFY<br>ENTEMP-16<br>ログア |      |
|-----------------------------------------------|---------------------|-----------------|--------------|------------------------------|------|
| ホーム(求人/応募管理)                                  | メッセージ               | 事業所情報設定         |              |                              |      |
| <sup>ホーム</sup><br>求人者マイページ                    | ジホーム                |                 |              |                              | (    |
| 求人/応募管理                                       |                     | 新技              | 現式人情報を登録     |                              | -    |
| 現在有効中または申し                                    | 込み中の求人              | 有効中の            | の求人を全て表示 有効中 | <del>7-9:314</del><br>求人     |      |
| -                                             |                     |                 | ワーク確認中       | 分 求人件数                       | 採用人数 |
| A                                             |                     |                 | 一般           | 1(牛                          | 1名   |
| 81828 11111                                   |                     | 1.21            | 学卒           | 0(#                          | 0名   |
| ana                                           |                     |                 | 障害者          | - 0(4                        | 0名   |
| ACC 1811 1811                                 | BURNING BURN        | 1 1 MM 1 1 M 10 | 求人者          | マイベージタトヘリン:                  | します。 |
|                                               |                     |                 |              | イベント情報                       | 续索   |
| Fi                                            | <b>ぶ募者管理へ進む</b> 求職性 | 青報検索 求人票を表示     | 詳細を表示        |                              |      |
|                                               |                     | 求ノ              | 人情報を編集       |                              |      |
| 無効になった求人                                      |                     | 無効になった          | こ求人を全て表示     |                              |      |
| -                                             |                     |                 |              |                              |      |

その他、求人者マイページの操作方法については、以下のQRコードから「求人者マイページ利用者 マニュアル」をご確認ください。ヘルプデスクでは操作方法など電話でのご相談を受けております。 電話:0570-077450

受付:月曜~金曜、9:30~18:00(年末年始、祝日除く)

「求人者マイページ利用者マニュアル」ダウンロードリンク (ハローワークインターネットービス) PDFファイル

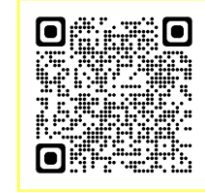

## 求人受付時間の変更のご案内(窓口来所)

ハローワークへの窓口来所による求人受付の時間を下記の通り変更します。

| 受付時間                                                                     | 8:30~16:00 (原則)                                          | 変更時期                       | 令和3年9月1日                   | э   |  |  |  |
|--------------------------------------------------------------------------|----------------------------------------------------------|----------------------------|----------------------------|-----|--|--|--|
| ※16時以降も求人申し込みは可能ですが、16時以降は、オンライン受付分を集中的に処理するため、<br>窓口体制を通常より縮小することがあります。 |                                                          |                            |                            |     |  |  |  |
| <ul> <li>365日(いつ)</li> <li>過去の求人情<br/>求人申し込み</li> </ul>                  | つでも・どこでも)申し込みがで<br>情報を呼び出して、2回目以降は<br>みができます             | きます ノ<br>は手軽に <sup>も</sup> | Nローワーク名瀬 ホーム<br>でひご利用ください! | ページ |  |  |  |
| <ul> <li>応募者の管理<br/>効率化できる</li> <li>求人条件にす<br/>すことができる</li> </ul>        | 理や採否の登録など、求人業務を<br>5便利な機能が満載です<br>マッチした求職者を情報検索で迅<br>きます | 主軽減・                       | Ę                          |     |  |  |  |
|                                                                          |                                                          |                            |                            |     |  |  |  |